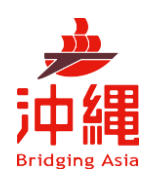

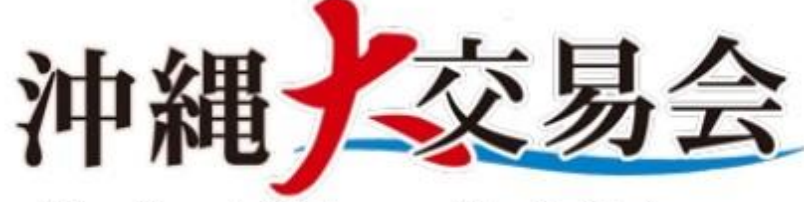

The Great Okinawa Trade Fair

# BMS登録マニュアル(バイヤー)

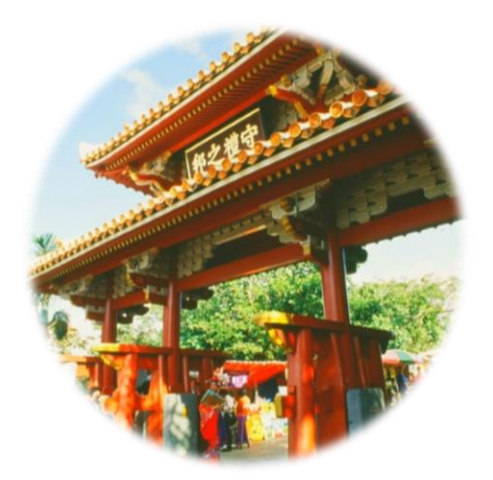

1 沖縄大交易会公式ホームページ (<u>https://gotf.jp/</u>) よりバイヤー申し込み バナーをクリック

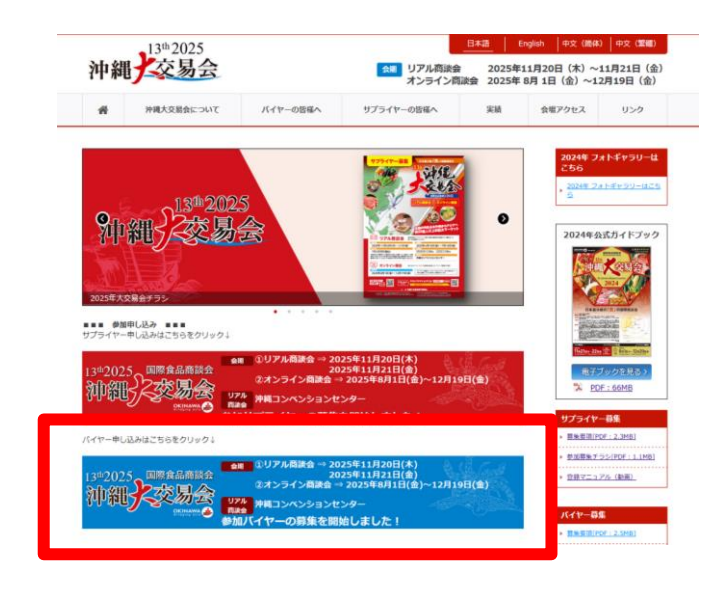

#### 「<u>こちらの申し込みフォームから」</u>を 2 クリック

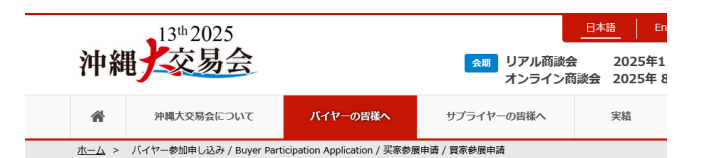

バイヤー参加申し込み / Buyer Participation Application / 买家参展申请 / 買家參展申請

沖縄大交易会への、バイヤーとしての参加申し込みは、日本語、英語、中国語(簡体字)のいずれかで申込みいただけます。 下記の各言語いずれかのリンクをクリックして、参加申込みフォームへ必要事項の入力をお願いします。 注意: 徴数の言語での参加申し込みは出来ません。言語を1つだけ選択して申し込んでください。

Applications to participate as a buyer at the Okinawa Trade Fair can be submitted in Japanese, English, or Chinese (Simplified). Please click on one of the language links below and fill in the required information on the application form. Note: Applications to participate in multiple languages cannot be submitted. Please select only one language when applying.

以买家身份参加冲绳大博览会的申请可以用日语、英语或中文(简体)提交。 请点击下面与您的语言对应的链接之一并填写申请表。 请注意:无法使用多种语言进行注册。申请时请仅选择一种语言。

以買家身分參加沖繩大博覽會的申請可以用日文、英文或中文(簡體)提交。 請點擊下面與您的語言對應的連結之一併填寫申請表。 請注意:無法使用多種語言進行註冊。申請時請僅選擇一種語言。

| 日本語での参加申し込み                                                        |       |
|--------------------------------------------------------------------|-------|
| 日本語での参加申し込み ごちらの申し込みフォームから申し、みをお願い                                 | いします。 |
| Registration in English                                            |       |
| -<br>To apply in English, please apply from this application form. |       |
| 中文(简体)注册                                                           |       |

要使用中文(简体)申请,<u>从此申请表</u>请申请。

3 必要事項を入力し、「送信」をクリック

|      | 中期大学最会                                                                                                    |
|------|----------------------------------------------------------------------------------------------------|
|      | バイヤー参加希望登録                                                                                                    |
|      | ##大交易合への夢が考慮のパイヤー####################################                                                                                                    |
|      | /####エスハル、####################################                                                                                                    |
|      | 構成用: 2014年1日(金) ~(3)11日(金)<br>単語目: 小市北になる空海市3、120元(2012年20日年)<br>単語目: 小市北になる空海市3(120元(2017月)7日(1000年)<br>一部での「市場合」である「日本市100日である」<br>ころく「小海湾」で、1910日である「日本市100日である」 |
|      |                                                                                                    |
|      | 健田垣 2025年11月20日(水)~27日(金)<br>編集開墾 2025年4月16日(金) ~7月10日(金)<br>1895年(沖縄コンペンションセンター                                                                                    |
| 1    | 線形式:参照アポイント型「毎回原形式」。(サブライヤー西定型)<br>リアル通知会への参加機会のパイヤー様は、実行委員会争取局が関係する<br>このかったマーニー                                                                                   |
|      | BEES CEL SUMECCOSS:                                                                                                    |
| 1    | ۵#                                                                                                    |
| 1    | - 過去に沖縄大交易会に参加したことがありますか?。                                                                                                    |
|      | (C) av                                                                                                    |
|      | O uud                                                                                                    |
|      |                                                                                                    |
| -    | 、U門電大交易会 八イヤー参加要作について」<br>始編士立員会主行委員会は、下記の項目に同意頂くことを結果に「13%治編士立員会2025」への由し込みを感得します。「修要領定」                                                                           |
|      | 「御業要項」も、あわせて必ずご確認ください。                                                                                                    |
| -    | $\sim \sim \sim \sim \sim \sim \sim \sim \sim \sim \sim \sim \sim \sim \sim \sim \sim \sim \sim $                                                                   |
| -    | $\sim$                                                                                                    |
|      |                                                                                                    |
| 5. 種 | 認用E-mailメールアドレス                                                                                                    |
| 68   | 認のため、5.で入力したメールアドレスと同じe-mailアドレスを入力してください。*                                                                                                    |
| 4    | メールを入力してください                                                                                                    |
|      |                                                                                                    |
| .2   | 担当者 姓 (漢字)                                                                                                    |
|      | 回答を入力してください                                                                                                    |
|      |                                                                                                    |
| 8. ₹ | 担当者 名 (漢字)                                                                                                    |
| *    |                                                                                                    |
|      |                                                                                                    |
|      |                                                                                                    |
| -    |                                                                                                    |
| 1    | 55                                                                                                    |

4 しばらくすると、右記のログインIDとパスワ ード発行のお知らせメールが届くので、その 中に記載されている、ログインURLを開く

【ビジネスマッチングサイト ログインURL】 <u>https://site-</u> <u>mksij.powerappsportals.com/SignIn</u>

※1時間以上メールが届かない場合は、下記 までお問い合わせください。

E-mail:<u>tomoakih@cioc.jp</u> TEL:090-8514-3151 (土・日・祝日を除く9:30~17:30)

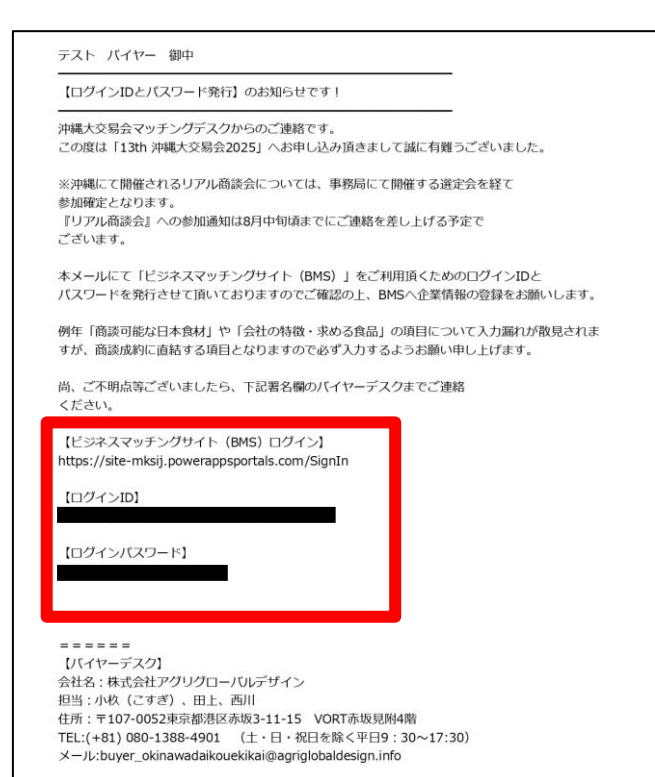

### 5 「サインイン」をクリック

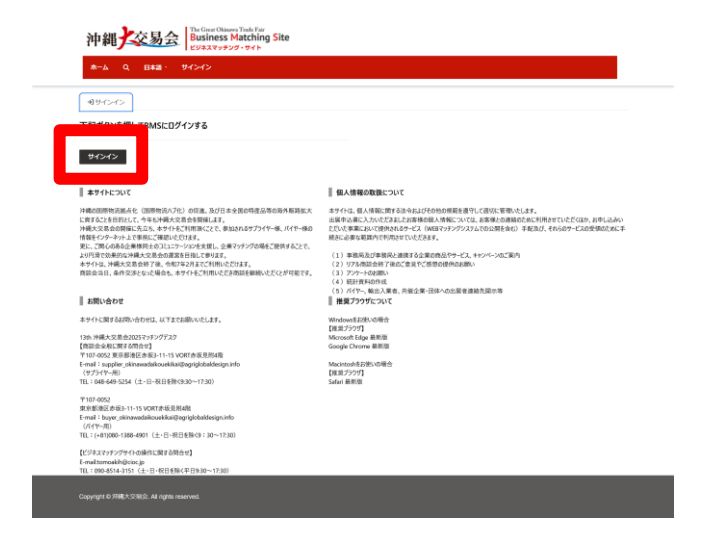

#### 6 メールに記載されている【ログインID】を入 カし、「次へ」をクリック

| Micros    | oft      |    |   |    |  |
|-----------|----------|----|---|----|--|
| サインイン     | ン        |    |   |    |  |
| メール、電話、   | Skype    |    |   |    |  |
| アカウントにアクラ | セスできない場合 |    |   |    |  |
|           |          |    |   |    |  |
|           |          |    |   |    |  |
|           |          | =7 | V | 70 |  |
|           |          | 戻る | 7 | ۲∧ |  |
|           |          | 戻る | ħ | 21 |  |

#### 7 メールに記載されている【ログインパスワー ド】を入力し、「サインイン」をクリック

| パスワードの入力<br>パスワード<br>パスワードを忘れた場合 | ←           |  |
|----------------------------------|-------------|--|
| パスワード<br><br>パスワードを忘れた場合         | パスワードの入力    |  |
| パスワードを忘れた場合                      | パスワード       |  |
|                                  | パスワードを忘れた場合 |  |

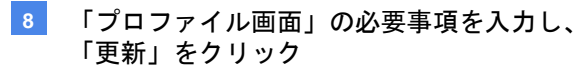

| プロファイル  |                                    |                                        |
|---------|------------------------------------|----------------------------------------|
|         | *:"連続用メールアドレス"は、必ず「参加希望登録          | l」メールに記載されている「連絡先メールアドレス」を入力してください。    |
|         | *:"ログイン時表示言語"を変更すると、ログイン後<br>めします。 | の機関の表示言語が変わりますので、"日本語 - 日本"のまま変更しないことも |
| 1 1     | *:ご自身の情報を確認・入力のうえ「更新」ボタン           | を押してください。                              |
| プロファイル  | ご自身の情報                             |                                        |
|         |                                    | <i>a</i> :                             |
| 外部総証の管理 |                                    |                                        |
|         | 79 <i>1</i> /7 (H)                 | 79万才 (名)                               |
|         |                                    |                                        |
|         | アカウントメール・                          | 連載用メールアドレス・                            |
|         | 122-1                              |                                        |
|         | 147-1                              |                                        |
|         | ログイン時表示言語                          |                                        |
|         | 日本語 - 日本                           |                                        |
|         |                                    |                                        |

9 「バイヤー企業情報登録」をクリック

| \$-4 // <del>1</del>       | -企業情報登録 もっとり | 88- Q ⊟## | · 119- |                       |
|----------------------------|--------------|-----------|--------|-----------------------|
| <b>★</b> ホーム               |              |           |        |                       |
|                            |              |           |        |                       |
|                            |              |           |        |                       |
| メッセージリン                    | <b>۲</b> ト   |           |        |                       |
| メッセージリス                    | <b>۲</b> ۲   |           |        | 1987 Q.               |
| メッセージリフ<br><sup>成日 ↓</sup> | スト<br>送住会業   | 受性企業      | メッセージ  | 除用 Q.<br>b×ッセージ2回約/R. |

10 「1. 基本情報」の必要事項を入力し、「一時 保存して次へ」をクリック

| ーム パイヤー企業情報登録 もっと見る・                                     | Q, 8## ·                                                           |  |
|----------------------------------------------------------|--------------------------------------------------------------------|--|
| ▲二·/4 > バイヤー企業情報登録                                       |                                                                    |  |
| 「ヤー企業情報登録                                                |                                                                    |  |
| ●一夕ス:<br>個質器を入力し、全ての情報の入力売了後、「送償」#                       | ほンを押して「赤原植」をしてください。)                                               |  |
| 基本信号 2 取引関連情報 3 現在扱う                                     | ている日本産食材 4 液飲希望日本産食材 5 入力内容の確認                                     |  |
| ージ下部の「一時保存して次へ」ボタンをクリックする。<br>一時保存して次へ」ボタンをクリックせずにプラウザー# | とで、入力途中の内容が一時保存され、入力途中の内容から入力を再開できます。<br>「閉じると、入力内容が消えますのでご注意ください。 |  |
| 管理项目                                                     |                                                                    |  |
| (17-ID                                                   |                                                                    |  |
|                                                          |                                                                    |  |
| 法参加区分                                                    | 海外进入ID                                                             |  |
| 漏沢                                                       | v                                                                  |  |
|                                                          | 這人靈号                                                               |  |
| _                                                        |                                                                    |  |
|                                                          | $\sim$                                                             |  |
|                                                          | $\sim$ $\sim$ $\sim$                                               |  |
|                                                          |                                                                    |  |
| 1916 - C                                                 |                                                                    |  |
|                                                          |                                                                    |  |
| 担当者名                                                     |                                                                    |  |
| (数多                                                      |                                                                    |  |
| mail *                                                   |                                                                    |  |
|                                                          |                                                                    |  |
| 電話番号を入力します                                               |                                                                    |  |
|                                                          |                                                                    |  |
| M                                                        |                                                                    |  |
| 電話番号を入力します                                               |                                                                    |  |
| 電話番号モ入力します                                               |                                                                    |  |

11 「2. 取引関連情報」の必要事項を入力し、 「一時保存して次へ」をクリック

| (イヤー企業情報登録                                         |                                                 |        |
|----------------------------------------------------|-------------------------------------------------|--------|
|                                                    |                                                 |        |
| ·テータス: 伝文書                                         |                                                 |        |
| (業項報を入力し、全ての情報の入力)                                 | (7後、「道倫」ボタンを押して「李登録」をしてください。)                   |        |
|                                                    |                                                 |        |
| 1 基本接程 🖌 2 取引期進1                                   | 3 現在扱っている日本産食材 4 局談希望日本産食材 5 入力内容の確認            |        |
| ページ下部の「一時保存して次へ」ボ                                  | リンをクリックすることで、入力途中の内容が一時保存され、入力途中の内容から入力を再開できます。 |        |
| 「一時保存して次へ」ボタンをクリック                                 | 世ずにフラウザーを閉じると、入力内容が消えますのでご注意ください。               |        |
| 会社の特徴・詳細情報                                         |                                                 |        |
|                                                    |                                                 |        |
| オプションを選択または快想                                      |                                                 |        |
| その他実種                                              |                                                 |        |
|                                                    |                                                 |        |
| $\sim$                                             | $\sim$                                          | $\sim$ |
|                                                    | $\sim \sim \sim \sim$                           |        |
|                                                    |                                                 |        |
| 时点宫语 *                                             |                                                 |        |
| 対応言語。<br>オプションを重択または快幸                             |                                                 |        |
| 対応言語。<br>オプションを重択または快幸<br>対応言語:その他                 |                                                 |        |
| 財応宣語・<br>オプションを選択または映衆<br>財応宣語:その他                 |                                                 |        |
| 対応言語。<br>オプションと選択または映音<br>対応言語:その他<br>会社の件長、求める商品等 |                                                 |        |

12 「3. 現在扱っている日本食材」の必要事項を 入力し、「一時保存して次へ」をクリック

| the second second |                                                       |                                       |              |  |
|----------------------------------------------------------------------------------------------------|-------------------------------------------------------|---------------------------------------|--------------|--|
| バイヤー企業情報登録                                                                                                    |                                                       |                                       |              |  |
| ステータス: 598<br>(企業情報を入力し、全ての情報の入                                                                                                    | の完了後、「送後」ボタンを押して「車登録」をして                              | cceau.a                               |              |  |
| 1 基本情報 ✓ 2 取引開                                                                                                    | 重換税 🛩 3 現在取っている日本品会社                                  | 4 亲款希望日丰屋食村 5 入力内容の確                  | 10           |  |
| ページ下部の「一時保存して次へ」<br>「一時保存して次へ」ボタンをクリ                                                                                                    | ボタンをクリックすることで、入力速中の内容が一個<br>ックせずにブラウザーを閉じると、入力内容が消えま) | 保存され、入力途中の内容から入力を再開できま<br> のでご注意ください。 | T.           |  |
| 現在扱っている日本産食材                                                                                                    |                                                       |                                       |              |  |
| まなカデゴリー・<br>必須入力項目です。現在取扱いの日                                                                                                    | 本意実行を選択してCERU、                                        |                                       |              |  |
| オプションを雇用または映像                                                                                                    |                                                       |                                       |              |  |
| 建建食品。专力リジント詳細                                                                                                    | 建意志。可方以小商品名                                           | 新成地: 建原素品- サブリ                        | 2727 : 895.5 |  |
| 177                                                                                                    |                                                       |                                       |              |  |
| オブジネノを進行または快州                                                                                                    |                                                       |                                       | Set23 - 54   |  |

13 「4. 商談希望日本産食材」の必要事項を入力 し、「一時保存して次へ」をクリック

| バイヤー企業情報            | -企業特報登録<br>登録  |                        |              |           |                  |  |
|---------------------|----------------|------------------------|--------------|-----------|------------------|--|
| 27-92:              | i R M          |                        |              |           |                  |  |
| (企業情報を入力し、:         | 全ての情報の入力完了後、「  | 送信」ボタンを押して「本登録」をしてくださ  | (v.)         |           |                  |  |
|                     |                |                        |              |           |                  |  |
| 1 基本情報 🗸            | 2 取引関連情報 🗸     | 3 現在扱っている日本産食材 🗸 🤞     | 商款希望日本產食材    | 5 入力内容の確認 |                  |  |
| ページ下部の「一時           | 保存して次へ」ボタンをクリ  | ックすることで、入力途中の内容が一時保存さ  | れ、入力途中の内容から入 | 力を再開できます。 |                  |  |
| 「一時保存して次            | ヘ」ボタンをクリックせずにフ | うウザーを閉じると、入力内容が消えますのでこ | 注意ください。      |           |                  |  |
| 商談会で商談              | したい日本産食材、今日    | 象取り扱ってみたい日本産食材         |              |           |                  |  |
| * カテゴリー・            |                |                        |              |           |                  |  |
| 必須入力項目です。           | 商款希望の日本産食材を選択  | えしてください。               |              |           |                  |  |
| オフションを進出す           | 2048           |                        |              |           |                  |  |
|                     |                | $\sim$                 | $\sim$       |           |                  |  |
| $\sim$              | $\leq$         | $\sim$                 | $\sim$       | $\sim$    | $\sim$           |  |
|                     | $\sim$         | $\sim$                 |              |           | $\sim$           |  |
|                     |                |                        |              |           |                  |  |
| 満時詳細<br>オブッコンを登録またり | 1917 V         | <b>清照</b> 角品名          | anne         |           | 費該優先順位:満期<br>湯19 |  |
|                     |                |                        |              |           |                  |  |
| 面談希望食材コメント          |                |                        |              |           |                  |  |
|                     |                |                        |              |           |                  |  |
|                     |                |                        |              |           |                  |  |

14 「5. 入力内容の確認」で情報を確認のうえ、 「本登録確認」にチェックを入れ、「送信」 をクリック

> <注意> 「送信」をクリック後、企業情報の変更はで きませんので、入力に誤りがないかご確認く ださい。

| イヤー企業情報登録                                          |                                        |        |
|----------------------------------------------------|----------------------------------------|--------|
| 「「ススト」<br>電信報を入力し、全ての情報の入力完了後、「送信」                 | ボタンを押して「本登録」をしてください。)                  |        |
|                                                    |                                        |        |
| 基本情報 🗸 2 取引関連操報 🖌 3                                | 現在扱っている日本産会村 🗸 4 商款希望日本産会村 🖌 5 入力内容の確認 |        |
| K17-ID                                             | 海外注入ID                                 |        |
|                                                    |                                        |        |
| 190710                                             | 法人委号                                   |        |
|                                                    |                                        |        |
| $\sim$                                             | $\sim \sim \sim$                       | $\sim$ |
|                                                    | $\sim$                                 | $\sim$ |
| $\sim$                                             |                                        |        |
| $\sim$                                             | $\sim$ $\sim$ $\sim$                   |        |
|                                                    | $\sim$ $\sim$ $\sim$                   |        |
| $\sim$                                             |                                        |        |
| *登録補證                                              |                                        |        |
| 本登録機認<br>入力的客様の「新いか最後機認」。 問題なけれ<br>「「「「「「「「」」」」」」」 | ば519プルラフルをあった。<br>通知のようなくの目をまたでした。     | -      |

15 右記画面が表示されたらブラウザーを閉じる

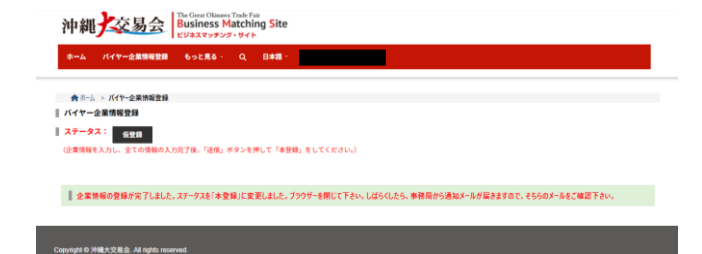

## 16 右記のメールが届いたら本登録完了

| 【沖縄大交易会】本登録完                             | 27 企業情報等のご入力ありがとうございます!                             |
|------------------------------------------|-----------------------------------------------------|
| 沖縄大交易会マッチングデ                             | 「スクからのご連絡です。                                        |
| この度は、貴社の企業情報                             | <b>8等の入力ありがとうございます。</b>                             |
| ご入力頂きました内容を基<br>6月頃から順次、選考結果             | ほに、沖縄大交易会実行委員会にて厳正な選考を行います。<br>に関するメールをお送りいたします。    |
| 翻訳作業等の為、本メール<br>編集(更新作業)は一切で             | J受信以降、お客様ご自身での「ビジネスマッチングサイト(BMS)」の<br>さませんのでご了承下さい。 |
|                                          |                                                     |
| 会社名:株式会社アグリグ                             | ブローバルデザイン                                           |
| 担当:小杦(こすぎ)、田                             | 3上、西川                                               |
| WHEN - HOR CONSTRUCTION                  | ]港区赤坂3-11-15 VORT赤坂見附4階                             |
| 任所:〒107-0052東京都                          |                                                     |
| 任所:〒107-0052東京都<br>TEL:(+81) 080-1388-49 | 901 (土・日・祝日を除く平日9:30~17:30)                         |

Г